附件 1:

2025年安徽艺术学院成人高等教育学费缴费流程图

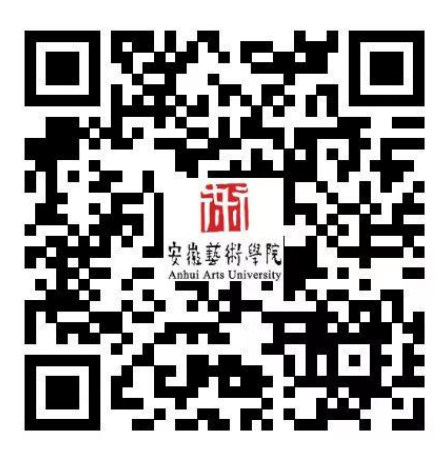

2025年2月10日之后,打开微信扫描上方二维码,缴费登录方式,进入校园支付平台界面。

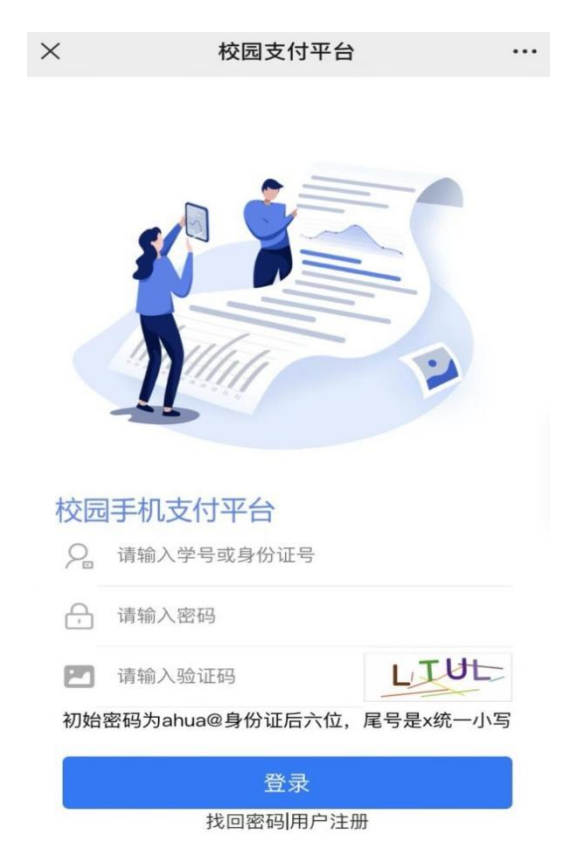

1. 基本信息:输入学号(录取通知书以JX开头学号)、 密码(初始密码为: ahua 0+身份证后六位,身份证尾号是 x 统一为小写)、输入验证码。

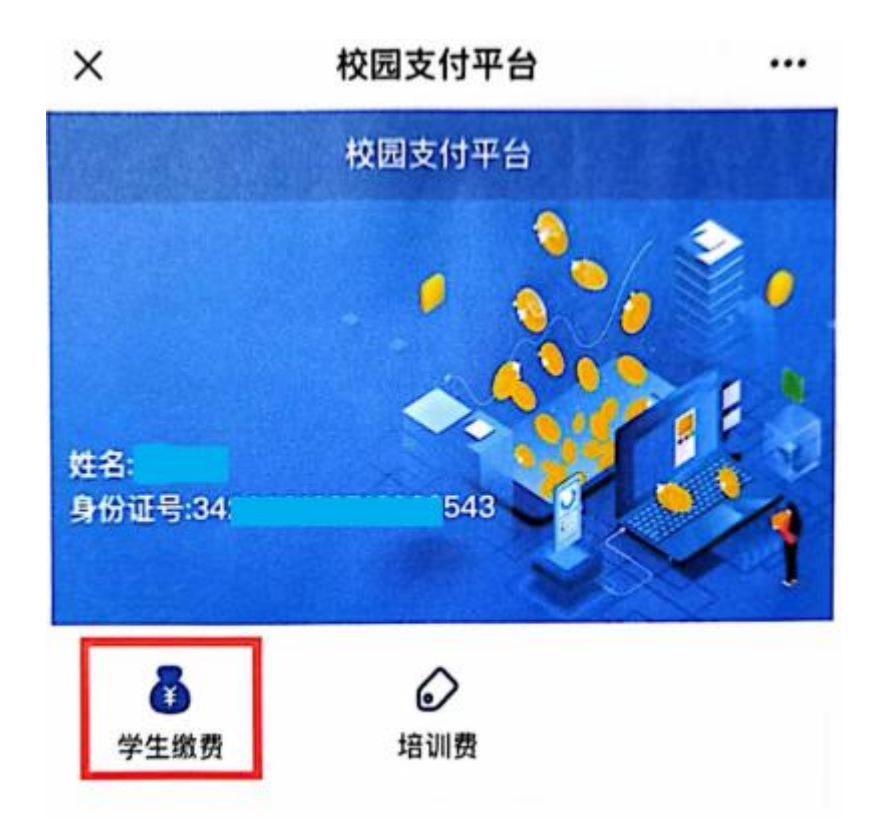

2. 个人信息确认:

交易前请仔细核对个人信息(学号、姓名、身份证号码、 所录取专业的缴费金额),个人信息核对无误后点击学生缴 费-选择 2025 年度。

提示:如有错误,请致电 0551-64400300确认无误后再进行缴费。除新闻专业(文科类)收费标准为 1200元/年, 其它专业(艺术类)收费标准为 2000元/年。

3. 选择非税费用缴纳

| $\times$ | 选择缴费类别 |          |
|----------|--------|----------|
| <        | 选择缴费类别 |          |
| ③非税费用缴纳  |        | $\Theta$ |
| 〇代收费用缴纳  |        | ( )      |
|          |        |          |

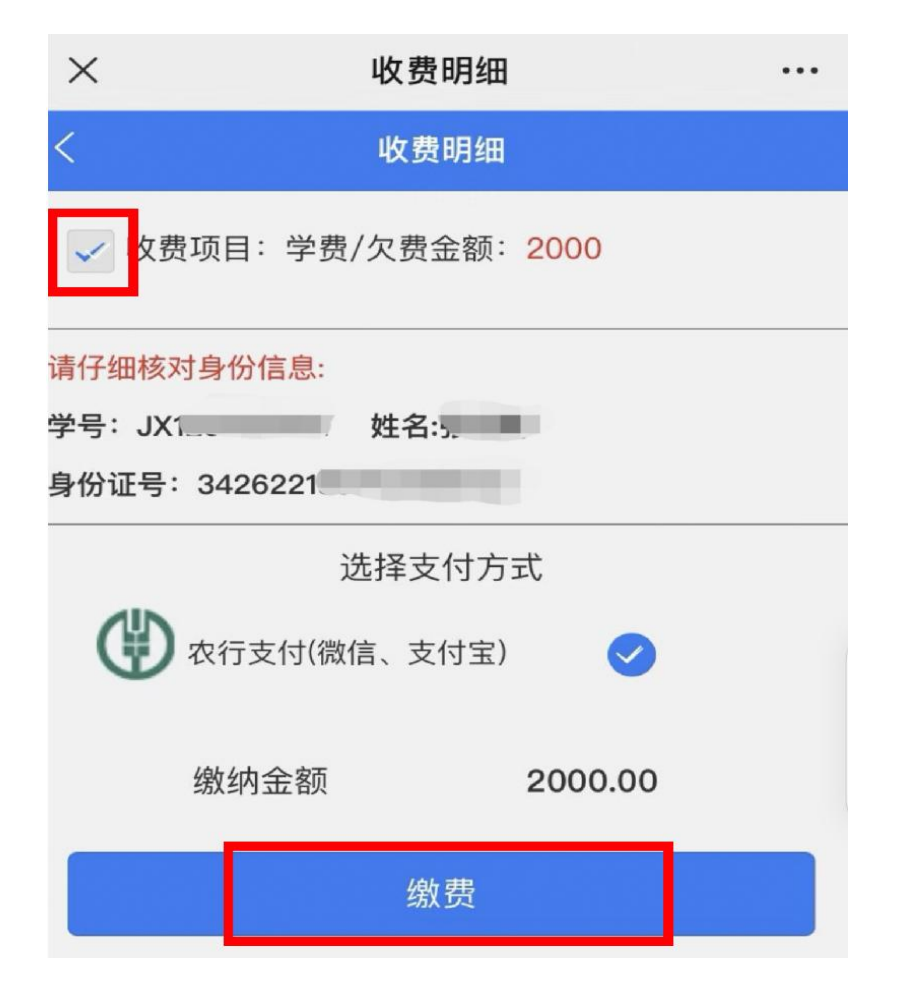

4. 核实缴费项目信息--> 点击缴费--> 跳转至微信支付。